Instructions for forwarding your GSUSA emails from Office 365 to your personal email.

- 1. Login to Office 365 (https://www.office.com/)
- 2. Click **Outlook**.
- 3. Click **Settings** (gear icon in the upper right-hand of your screen).
- 4. At the bottom of the Settings panel, Click **View all Outlook settings** Click **Mail**.
- 5. Click **Forwarding**
- 6. Under the "Forwarding" heading, select **Enable Forwarding**
- 7. Type the email address you wish to forward your mail (e.g., gmail, hotmail, etc.)
- 8. Recommended: Select "Keep a copy of all forwarded messages"
- 9. Select **Save**.